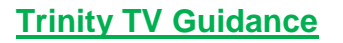

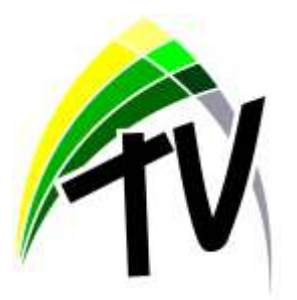

At Trinity Academy, we have created 'Trinity TV' to further enhance our remote learning package, providing students with the best provision possible during any period of Covid-related self-isolation. This online platform contains pre-recorded materials made by subject teachers to ensure that home learning is as engaging, purposeful and accessible as possible.

Our departments continue to create lessons which follow a structured, logical order with the aim of helping students to continue to progress throughout their learning. Students will follow their timetable as normal and select the lessons relevant to their academy day. The video format will enable students to watch the lesson content at their own pace with the benefit of clear verbal instructions from subject teachers. These resources can all be accessed via phones/tablets/laptops.

Having followed each sequence of lessons, it is an expectation that students submit a weekly activity for each of their written subject areas. This includes: English, Maths, History, Geography, MFL, RS and Science. Each final activity will be completed on Microsoft Forms and automatically submitted to subject teachers directly for feedback. These online forms are saved in each subject area's folder on the 'Trinity TV' section of SharePoint. Please see the instructions below regarding how all resources are accessed. These instructions are also available in video format by following this link <a href="https://vimeo.com/492551921">https://vimeo.com/492551921</a> All teachers remain contactable through their school email address, if a student requires any additional help.

Resources for accessing students' Science work are available by logging into their student Educake account: <u>https://www.educake.co.uk/</u>. In addition, all Maths work is available on their student Hegarty Maths accounts: <u>https://hegartymaths.com/</u>. Practical subject areas will continue to provide weekly challenges if students wish to join in, and our Hospitality and Catering team have created some simple recipes for students to try if they would like to get involved, all of which can be found under their subject tabs on Trinity TV.

In the event of a partial or bubble closure, we will enhance our provision even further. There will be opportunities to interact with subject teachers via our live drop-in sessions through Microsoft Teams. This is an opportunity for students to speak to us, share their work, and ask any questions! Invites will be sent out to students' academy email addresses which will enable them to access the scheduled live session via the calendar in Microsoft Teams.

## How to access our Trinity TV provision

1. Visit our website and click on the 'Home Learning' tab at the top of the screen:

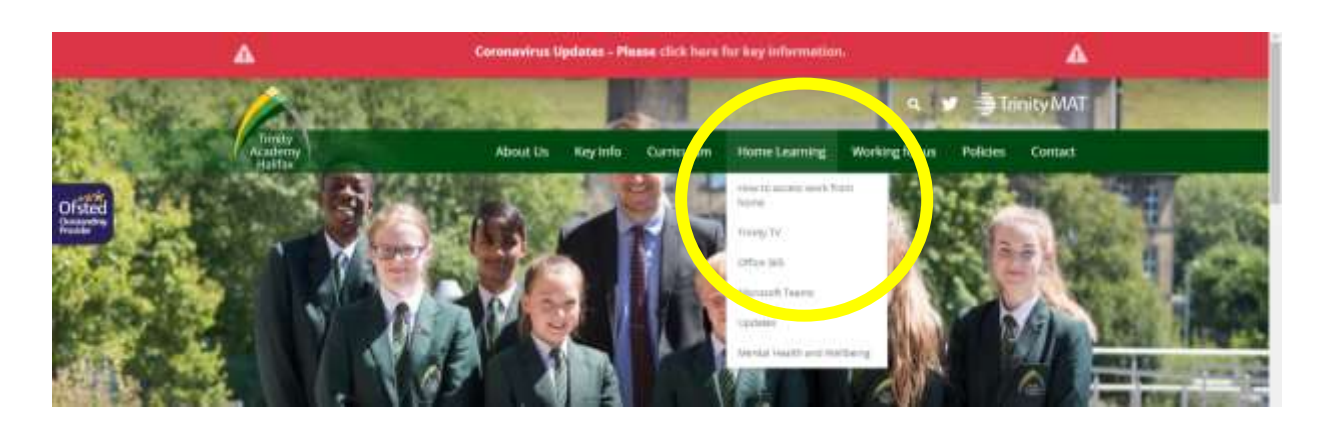

2. Select Trinity TV from the drop down menu.

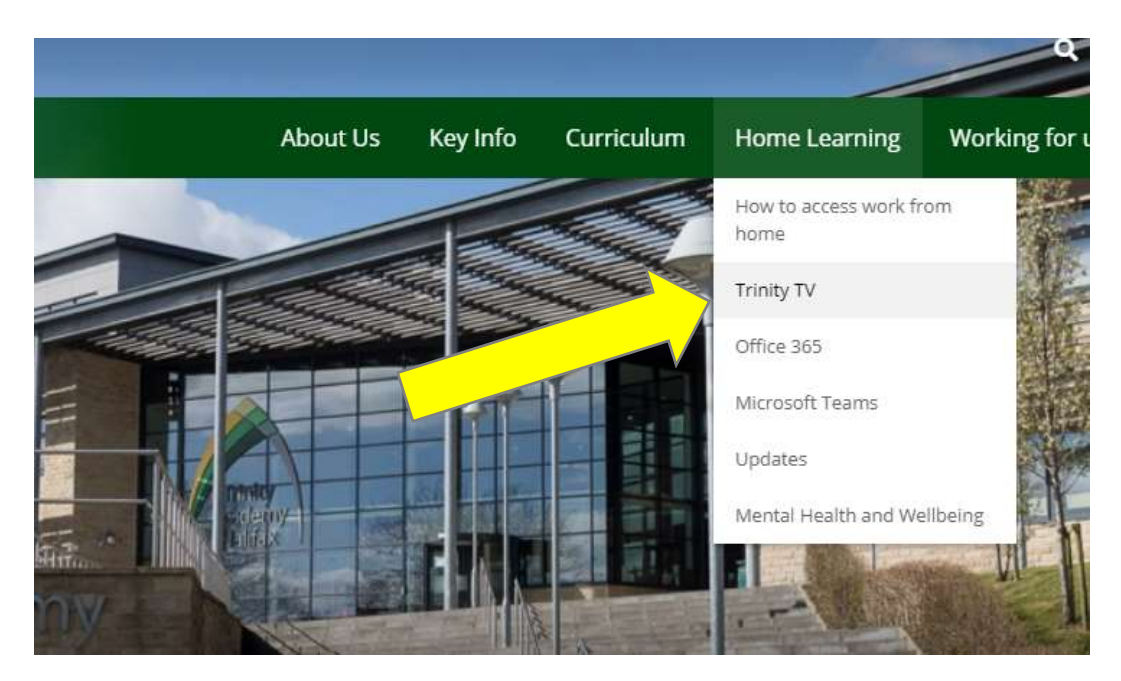

3. The Trinity TV Welcome page will launch with a link to Trinity TV at the bottom.

excellent resources produced by White Rose Maths. The videos have been designed so that students can take away the key information from each lesson. The videos can be accessed at any time by students. The videos can be paused, restarted and downloaded to ensure that the learning is flexible for students.

Home Learning

How to access work from home

Mental Health and Wellbeing

-> Trinity TV

Office 365

Updates

Once a student has completed a tesson on Trinity TV, they should then complete the questions that are set vai the Microsoft Forms link. These Forms are saved as URL web levis within each subject weekly folder and will provide teachers with student work instantly. This will allow the teacher to prepare feedback and guidance for students in the following lessons.

## How Trinity TV works

- · Students log onto Trinity TV via the school website/SharePoint
- · Students select the relevant Year Group
- Students select the subject to study
- Students watch the uploaded video, pausing throughout to complete any tasks set by the teacher
- Students should then complete the Microanft Forms question located within the same folder. This will go through to their teachers who will use the answers to inform the next video.

Should a student encounter any issues, they should email their teachers who will uffer further support. Timity TV has liesn designed to ensure that students receive the highest quality of education whilst not being able to attend the academy.

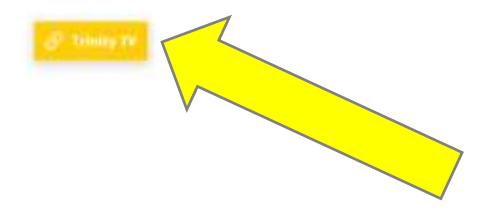

4. Select the Trinity TV link. This will load the Trinity TV page where you select your year group.

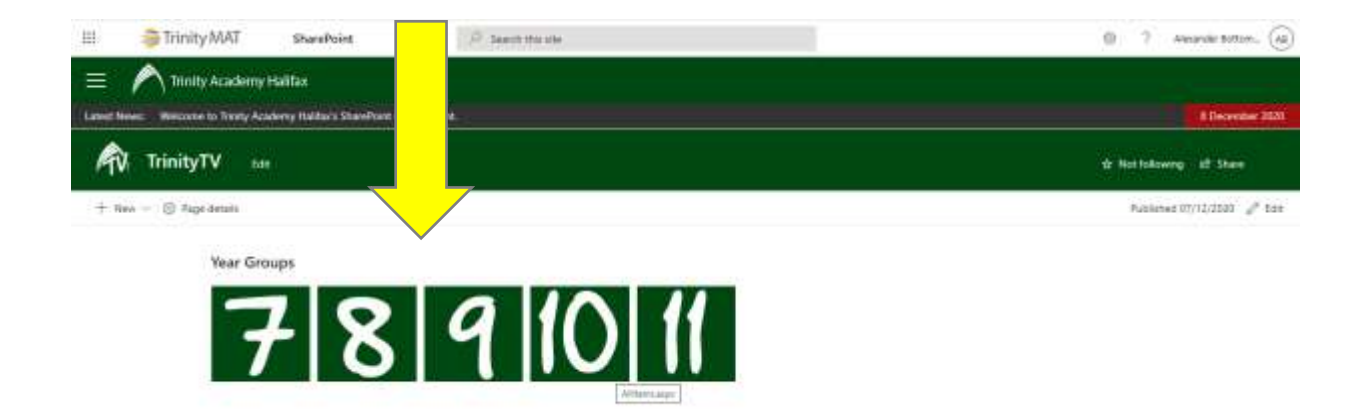

5. Then select the subject that you wish to study.

| 111        |          | Trinity MAT SharePoint                                                                                                    | (P.3a                                   | ant 16 Mar                                                   | 0 ?            | Aliande Solonu (ali |
|------------|----------|----------------------------------------------------------------------------------------------------|-----------------------------------------|--------------------------------------------------------------|----------------|---------------------|
| =          |          | Trinity Academy Hailfax                                                                                                    |                                         |                                                              |                |                     |
| Canal Pro- |          | NY UNIVERSE AND A CONTRACT OF A CONTRACT OF A CONTRACT | And And And And And And And And And And |                                                              |                | A MANAGEMENT        |
| AV.        | Ti       | rinityTV 554                                                                                                    |                                         |                                                              | the files      | Activery of them    |
| + 1        | <b>.</b> | 📲 🕆 lipkead — 🔛 Materia grad own                                                                                                    | sää ehorese                             | te lineDrye 🦉 tapori të tucë 🗰 Pover Appi — . Pli Astonute — | 2 It At Decore | e× ⊽ 0 2 °          |
| Year       | 11       |                                                                                                    |                                         |                                                              |                | ĺ.                  |
|            | 0        | Name                                                                                                    | Medifiel                                | ModRed By Add column                                         |                |                     |
|            |          | <sup>4</sup> Combined Science                                                                                                    | Terrarity of 124 Per                    | DacRuteur                                                    |                |                     |
|            |          | Teque                                                                                                    | Theorem at 124 Per                      | lac Kuittan                                                  |                |                     |
|            |          | Townshi                                                                                                    | Terrary of Sol Tel                      | Dei Ruhten                                                   |                |                     |
|            |          | Owngradity                                                                                                    | Notice of Control                       | Jec Ruttin-                                                  |                |                     |
| 0          |          | fame of the L                                                                                                    | Televisy # 104794                       | Der Russenn                                                  |                |                     |
|            |          | VMat Posty                                                                                                    | Territory of Vall Per                   | De Rufein                                                    |                |                     |
|            |          | Palpina Distar                                                                                                    | Descent of S10 Per                      | Sectore .                                                    |                |                     |
|            |          | "Jummin                                                                                                    | Names of Links                          | Sectores.                                                    |                |                     |
|            |          |                                                                                                    |                                         | Carta O                                                      |                |                     |

6. Select the correct term and week. Watch the video of the lesson, pausing or rewinding where necessary and complete the tasks set out by the teacher.

|           | ~    | Trinity Academy Halifax                                                                                                    |                     |                   |                                |                                   |                          |
|-----------|------|----------------------------------------------------------------------------------------------------|---------------------|-------------------|--------------------------------|-----------------------------------|--------------------------|
| Labor No. | -    | Whitene to Trively Academy Halfach Sharefton                                                                                                    | Intelectored .      |                   |                                |                                   | A December 2020          |
| AV.       | Tr   | rinityTV 141                                                                                                    |                     |                   |                                |                                   | dr Antibilities at Steen |
| + P       | 1. > | ■ † Spinor – III fait is prives. 3<br>History > form 3 > WC 40                                                                                                    | 493.545             | C for 1 Develop   | n 🔯 Anti atateni ta Graffica 🛛 | Барантин Бани — Ф Темен Арри — —— | æ #daureen -> ∀ © 💉 "    |
|           | D    | Name                                                                                                    | Monthed             | Modified By       | <ul> <li>Add column</li> </ul> |                                   |                          |
| 0         |      | Thoughten and the second second secon | 101010-01412-014    | Analysis Internet |                                |                                   |                          |
|           |      | <sup>2</sup> 12- American Terms (1) more                                                                                                    | 100000 (A 41270)    | Anarole Returnsy  |                                |                                   |                          |
|           | (8)  | Stear 11 Holdsvy Seret & seek Earl                                                                                                    | No.00100 (4142) 764 | Answire Terroris  |                                |                                   |                          |

7. Return to the Trinity TV folder and select the Microsoft Form. Complete the questions set and press submit. The teacher will receive your work and will be able to provide feedback.

| =         | ~      | Trinity Academy Halifax                          |                             |                    |                                                                   |                           |
|-----------|--------|--------------------------------------------------|-----------------------------|--------------------|-------------------------------------------------------------------|---------------------------|
| Lanest No | -      | Noicone to Trivity Academy Halfar's StatePo      | nt environment.             |                    |                                                                   | # December 2020           |
| Ŵ         | п      | inityTV na                                       |                             |                    |                                                                   | ge Next Scheming of Share |
| +         | New Se | Ť Vpicad – ≣ 5dt in priferen is                  | Plane To Copy Hell          | @ Nyoc: ± Dewrite  | el 🕼 Add shortour te Chellonie 🧧 Espórt to Excel 🗢 Power Asso — — | ≑ Albourens - 🖓 🛈 🖌       |
|           | 4.15   | and the second second second                     |                             |                    |                                                                   |                           |
| TPM.      | 11.2   | mutory > Term 3 > W.C 4th Januar                 | y .                         |                    |                                                                   |                           |
|           | D      | Name                                             | Modified.                   | Modified By        | <ul> <li>Add column</li> </ul>                                    |                           |
|           | 10     | <sup>4</sup> LT-US Incohement in Vietnam (1) mp4 | terrenity at 4.12 PM        | An over latterny   |                                                                   |                           |
|           |        | 12: American Tachis: HL Hp4                      | Network A12764              | Anisotic Settering |                                                                   |                           |
| 0         | 00     | The United Sec. Level Let $ \theta^{-1} $        | <b>Televisy of AUD Tele</b> | Amount Settoring   |                                                                   |                           |